#### CLARITY PPM ACADEMY 2019

#### **o**pemari

|                           |          | u centos P     | nts Grants Statistics | Triggers   Flashback |          |                    |          |
|---------------------------|----------|----------------|-----------------------|----------------------|----------|--------------------|----------|
|                           | ta Mo    | del   Constrai | I Filter              |                      |          | SLICE CREATED_DATE | 16 15 59 |
|                           | A 20 0   | Sort           | I Priter ID           | SLICE_DATE           |          | 40 2018-09-26      | 16.15.55 |
|                           | SLICE_RE | QUEST_ID       | PRJ_OBJECT_10         | 2019-12-16           | 00.00.00 | 02018-09-26        | 16.15.59 |
|                           |          | 55558          | 5020144               | 2019-12-23           | 00.00.00 | 02018-09-26        | 16.15.59 |
| PRJ_BASELINES             | 2        | 55558          | 5028099               | 2019-11-18           | 00.00.00 | 40 2018-09-26      | 16.15.59 |
| PRJ_BLB_SLICEREQUESTS     | 2        | 55558          | 5028140               | 2019-07-08           | 00.00.00 | 40 2018-09-26      | 16.15.59 |
|                           | 4        | 55558          | 5028120               | 2019-05-27           | 00.00.00 | 402010-09-26       | 16.15.59 |
| PRJ_OBJECT_ID             | 5        | 55558          | 5028131               | 2019-09-09           | 00.00.00 | 402010-02-08       | 13.50.48 |
| SLICE_DATE                | 5        | 55558          | 5028054               | 2019-10-01           | 00.00.00 | 1/6/2019-02 00     | 16,15,59 |
| SLICE SATE                | 7        | 310            | 5028141               | 2019-12-09           | 00.00.00 | 02018-09-20        | 16.15.59 |
| CREATED_DATE              | 8        | 55558          | 5028149               | 2019-12-09           | 00.00.00 | 02018-09-20        | 16,15,59 |
| PRJ_BLB_SLICES_D_ALC      | 9        | 55558          | 5028095               | 2019-12 03           | 00.00.00 | 40 2018-09-20      | 16 15 59 |
| PRJ BLB_SLICES_D_AVL      | 10       | 55558          | 5028060               | 2020-01-13           | 00.00.00 | 402018-09-20       | 12 45 12 |
| PRJ_BLB_SLICES_D_BASE     | 11       | 55558          | 5028076               | 2019-10-14           | 00.00.00 | 02019-02-08        | 16 15 59 |
| PRJ_BLB_SLICES_D_CAP_ALC  | 12       | 55558          | 5028036               | 2019-00-12           | 00.00.00 | 402018-09-26       | 16.15.59 |
| PRJ_BLB_SLICES_D_CAP_ETC  | 13       | 55558          | 5028054               | 2019-08-20           | 00.00.00 | 02018-09-26        | 16.15.59 |
| PRJ_BLB_SLICES_D_ETC      | 14       | 55558          | 5028033               | 2019-09-30           | 00.00.00 | 402018-09-26       | 16.15.59 |
| PRJ_BLB_SLICES_D_HARDALC  | 15       | 55558          | 5028069               | 2020-01-13           | 00.00.00 | 02018-09-26        | 16.16.04 |
| PRJ_BLB_SLICES_D_INCI_ACT | 16       | 10             | 5028096               | 2019-12-31           | 00.00.00 | 82018-09-26        | 16.16.04 |
| PRJ_BLB_SLICES_D_REQCRV   | 17       | 10             | 5028067               | 2020-02-10           | 00.00.00 | 02018-09-26        | 16.16.04 |
| PRJ_BLB_SLICES_D_TEAMC030 | 18       | 10             | 5028069               | 2020-03-01           | 00.00.00 | 82018-09-26        | 16.16.04 |
| PRI BLB SLICES MACT       | 10       | 10             | 5028088               | 2019-12-18           | 00.00.00 | 02018-09-26        | 16.16.03 |
| PRI BLB_SLICES_M_ALC      | 20       | 10             | 5028031               | 2019-11-06           | 00.00.00 | 8 2018-09-26       | 16.16.03 |
| BLB_SLICES_M_AVL          | 21       | 10             | 5028051               | 2019-08-16           | 00.00.00 | 82018-09-20        | 16.16.04 |
| BLB_VCES_LBASE            |          | 10             | 5028054               | 2019-10-29           | 00.00.0  | 28-09/26           | 1,20,07  |
|                           |          |                | 5021 0:1              | 2019-09-29           | 00 01.01 | 02 10 00 26        | 1,26.04  |
| eports                    |          | 10             | 5 925 08 3            | 2720-61-13           | 00.01.01 | 82 10-09 20        |          |
| All Reports               | 25       | 10             | 5028079               | 2019-11-18           | 00.00.00 | 82010-09-1         | 16 16 03 |
| Analytic ew Reports       | 26       | 10             | 5028043               | 2019-10-04           | 00.00.00 | 02018-09-20        | 16 16 04 |
| Data Dict nary Reports    | 2        | 10             | 5028052               | 2019-09-20           | 90.00.00 | 82018-09-26        | 16.16.04 |
| Data Moder Re UTS         |          | 10             | 5028000               | 2019-11-30           | 00.00.00 | 02018-09-26        | 16.16.02 |
| C TimesTe Report          |          | - 0            | 50:8/42               | 119-11-2             | 00.00.00 | 02018-09-26        | 16.16.03 |
| User Def ed Re orts       |          |                | 5028.39               | 2119 01-05           | 00.00.00 | 02018-09-26        | 16.16.03 |
|                           | 31       | 10             | 5028073               | 2019-10-17           | 00.00.00 | 82018-09-26        | 16.16.04 |
| -                         | 32       | 10             | 5028083               | 2019-12-08           | 00.00.00 | 02018-09-26        | 16.16.04 |
|                           | 33       | 10             | 5028037               | 2019-10-22           | 00.00.00 | 02018-09-26        | 16.16.03 |
|                           | 34       | 10             | 5028060               | 2019-12-07           | 00.00.00 | 02018-09-26        | 16.16.04 |
| BA                        | 35       | 10             | 5028072               | 2019-12-14           | 00.00.00 | 02018-09-26        | 16.16.04 |
|                           | 36       | 10             | 5028081               | 2019-10-19           | 00.00.00 | 02018-09-26        | 16.16.04 |
| Connections               | 37       | 10             | 5028057               | 2019-07-27           | 00.00.00 | 02018-09-26        | 16.16.04 |
| centos – system           | 38       | 10             | 5028053               | 2019-07-31           | 00.00.00 | 82018-09-26        | 16.16.04 |
| - huggy-system            | 39       | 10             | 5028086               | 2019-09-19           | 00.00.00 | 8 2018 - 09 - 26   | 16,16,04 |
|                           |          | 10             | 3020000               | 2013 03-13           | 00.00.00 | 02010-05-20        | 10110104 |

#### Pemari Consulting Ltd

## Andrew Litton 2007 - TODAY

#### About Me

I have been working in the Project Management Software consulting business since 1993, starting with Artemis, and then onto ABT, Niku and through it's rebranding to today and Clarity PPM.

#### Session Agenda

Navigating around the Clarity PPM data model

## Schema Basics Common Tables Basic Reporting

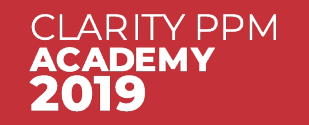

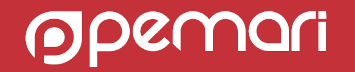

Navigating around the Clarity PPM data model

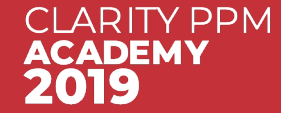

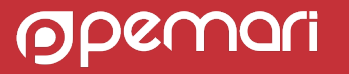

### How to access the database schema

SaaS Users

- Can use the Jaspersoft Studio Professional CA JDBC Adapter
  - Downloadable from the Support site with Jaspersoft Studio
- Tools such as SQuirreLSQL work with the Driver
- You need to create a Report Developer user directly within Advanced Reporting with role ROLE\_ADMINSTRATOR
- Can access the PPM transactional and data warehouse schemas
- Limited to 1000 rows and read only

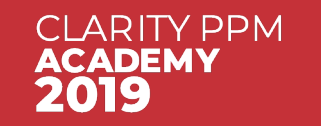

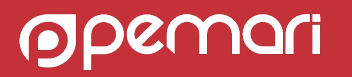

- The PPM transaction database schema approx. 1000 tables
- The PPM DWH database schema approx. 200 tables
- plus, Views, Studio configured object tables, etc
- Schema documentation is available from docops.ca.com

So, we cannot cover everything!

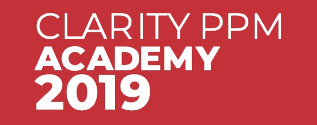

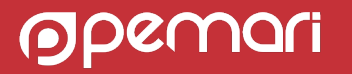

#### Schema Basics Naming

Naming of tables 'sort of' follow rules:

#### <COMPONENT>[\_<SUB\_COMPONENT>\_]<DESCRIPTION>

- **COMPONENT** such as CMN for Common or, PFM for Portfolios
- **SUB\_COMPONENT** such as SEC for Security, OBS as it says.
- **DESCRIPTION** the content of the table, such as USERS, TASKS

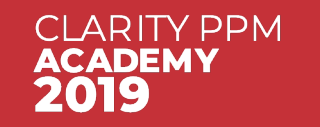

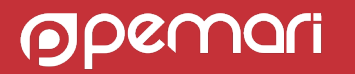

ALMOST all tables will have the following automatically populated columns:

- ID or PRID
   Primary key column
- CREATED\_DATE
   the date the record was created
- **CREATED\_BY** the user id of the user who created the record
- **LAST\_UPDATED\_DATE** the date the record was last updated
- LAST\_UPDATED\_BY
   the user id of the user who last updated the record

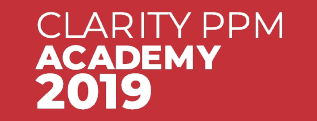

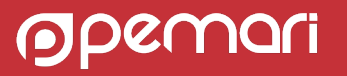

Studio Configured Objects

#### ODF\_CA\_<Object ID>

#### Object: Agile Burn Down - Properties

| OBJECT NAME Agile Burn Down |      |      |  |
|-----------------------------|------|------|--|
| OBJECT ID<br>agileburndown  | <br> | <br> |  |

PROPERTIES ATTRIBUTES LINKING ACTIONS VIEWS AUDIT TRAIL ACCESS TO THIS OBJECT -Object: Agile Burn Down - Attributes

| ATTE<br> <br>ATTE<br><b>AL</b> | RIBUTE NAME<br>RIBUTE DISPLAY |             |                                                                                                    | ¢                                                                                                    | ACTIVE<br>Active | 9       |                      | \$                  |
|--------------------------------|-------------------------------|-------------|----------------------------------------------------------------------------------------------------|----------------------------------------------------------------------------------------------------|------------------|---------|----------------------|---------------------|
| FILT                           | TER SHOW ALL                  | CLEAR       |                                                                                                    |                                                                                                    |                  |         |                      |                     |
|                                | Attribute                     | Description | Active                                                                                                    | Virtual                                                                                                    | Data Type        | Default | Database Table       | Database Column     |
|                                | Created By                    |             | ~                                                                                                    | <ul> <li>Image: A second second s</li></ul> | String           |         | odf_ca_agileburndown |                     |
|                                | Created Date                  |             | ~                                                                                                    | <ul> <li>Image: A second second s</li></ul> | Date             |         | odf_ca_agileburndown |                     |
|                                | Day                           |             | <ul> <li>Image: A second second s</li></ul> |                                                                                                    | Date             |         | odf_ca_agileburndown | day                 |
|                                | Estimation<br>Accuracy        |             | ~                                                                                                    |                                                                                                    | Number           |         | odf_ca_agileburndown | estimation_accuracy |
|                                | 11                            |             |                                                                                                    |                                                                                                    |                  |         |                      |                     |

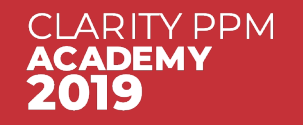

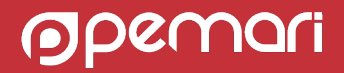

#### Studio seeded Objects

| P                            | ROPERTIES ATTRIBU                                                                               | ITES LINKI                              | NG ACTION                                                                                                    | NS VIEWS                                                                                     | AUDIT  | TRAIL   | ACCE      | SS TO TH              | IS OBJECT 🚽                   |                      |   |                                                         |                                                                                       |
|------------------------------|-------------------------------------------------------------------------------------------------|-----------------------------------------|----------------------------------------------------------------------------------------------------|----------------------------------------------------------------------------------------------|--------|---------|-----------|-----------------------|-------------------------------|----------------------|---|---------------------------------------------------------|---------------------------------------------------------------------------------------|
| Object: Project - Attributes |                                                                                                 |                                         |                                                                                                    |                                                                                              |        |         |           |                       |                               |                      |   |                                                         |                                                                                       |
| ATTRIBUTE NAME PARTITION     |                                                                                                 |                                         |                                                                                                    |                                                                                              |        |         |           |                       |                               |                      |   |                                                         |                                                                                       |
|                              | ATTRIBUTE DISPLAY ACTIVE                                                                        |                                         |                                                                                                    |                                                                                              |        |         |           |                       |                               |                      |   |                                                         |                                                                                       |
|                              | All Attributes                                                                                  |                                         |                                                                                                    |                                                                                              |        |         |           | ٥                     | Active                        |                      |   |                                                         |                                                                                       |
|                              |                                                                                                 |                                         |                                                                                                    |                                                                                              |        |         |           |                       |                               |                      |   |                                                         |                                                                                       |
|                              | DATA WAREHOUSE                                                                                  |                                         |                                                                                                    |                                                                                              |        |         |           |                       |                               |                      |   |                                                         |                                                                                       |
|                              | All                                                                                             |                                         |                                                                                                    |                                                                                              |        |         |           | \$                    |                               |                      |   |                                                         |                                                                                       |
|                              | DATA WAREHOUSE TRENDING                                                                         |                                         |                                                                                                    |                                                                                              |        |         |           |                       |                               |                      |   |                                                         |                                                                                       |
|                              | All                                                                                             |                                         |                                                                                                    |                                                                                              |        |         |           | \$                    |                               |                      |   |                                                         |                                                                                       |
|                              |                                                                                                 |                                         |                                                                                                    |                                                                                              |        |         |           |                       |                               |                      |   |                                                         |                                                                                       |
|                              | FILTER SHOW ALL                                                                                 | CLEAR                                   |                                                                                                    |                                                                                              |        |         |           |                       |                               |                      |   |                                                         |                                                                                       |
| _                            |                                                                                                 |                                         | Partition                                                                                                    |                                                                                              |        |         | Data      | Data                  |                               |                      |   |                                                         |                                                                                       |
| -                            | Attribute                                                                                       | Partition                               | Association<br>Mode                                                                                                    | Description                                                                                  | Active | Virtual | Warehouse | Warehouse<br>Trending | Data Type                     | Default              |   | Database Table                                          | Database Column                                                                       |
|                              | Attribute<br>% Complete                                                                         | Partition<br>System                     | Partition,<br>ancestors<br>and<br>descendants                                                                                                   | Description<br>Percent Complete                                                              | Active | Virtual | Warehouse | Warehouse<br>Trending | Percent                       | Default              | ŀ | Database Table                                          | Database Column percent_complete                                                      |
|                              | Attribute<br>% Complete<br>% Complete Calculation<br>Method                                     | Partition<br>System<br>System           | Association<br>Mode<br>Partition,<br>ancestors<br>and<br>descendants<br>Partition,<br>ancestors<br>and<br>descendants                           | Description<br>Percent Complete<br>Percent Complete<br>Calculation<br>Method                 | Active | Virtual | Warehouse | Warehouse<br>Trending | Percent<br>Lookup -<br>Number | Default 0.00% Manual | l | Database Table                                          | Database Column       percent_complete       percent_calc_mode                        |
|                              | Attribute<br>% Complete<br>% Complete Calculation<br>Method<br>% Done By Agile Plan<br>Estimate | Partition<br>System<br>System<br>System | Partition,<br>ancestors<br>and<br>descendants<br>Partition,<br>ancestors<br>and<br>descendants<br>Partition,<br>ancestors<br>and<br>descendants | Description<br>Percent Complete<br>Calculation<br>Method<br>% Done By Agile<br>Plan Estimate | Active | Virtual | Warehouse | Warehouse<br>Trending | Percent<br>Lookup -<br>Number | Default 0.00% Manual |   | Database Table INV_PROJECTS INV_PROJECTS odf_ca_project | Database Column       percent_complete       percent_calc_mode       agl_pctdon_plest |

**o**pemari

CLARITY PPM ACADEMY 2019

## Common Tables

Navigating around the Clarity PPM data model

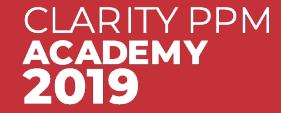

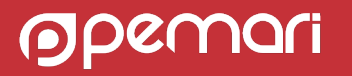

#### Lookups

- Lookup definition and values are stored in the CMN\_LOOKUP\* tables
- Use view CMN\_LOOKUPS\_V for lookups
- Multi-valued lookup attribute values stored in table ODF\_MULTI\_VALUED\_LOOKUPS
  - Can link to CMN\_LOOKUPS or Dynamic lookup source table

SELECT U.USER\_NAME, U.ID, L.NAME FROM CMN\_SEC\_USERS U JOIN CMN\_LOOKUPS\_V L ON U.USER\_STATUS\_ID = L.ID AND L.LOOKUP\_TYPE = 'SEC\_USER\_STATUS' AND L.LANGUAGE\_CODE = 'en'

|    | USER_NAME     | ∲ ID    | 🕸 NAME |  |
|----|---------------|---------|--------|--|
| 1  | admin         | 1       | Active |  |
| 2  | scheduler     | 7       | Active |  |
| 3  | monitor_admin | 9       | Active |  |
| 4  | csk.admin     | 5001000 | Active |  |
| 5  | rm            | 5002000 | Active |  |
| 6  | akumar        | 5003000 | Active |  |
| 7  | sevans        | 5003001 | Active |  |
| 8  | mgoldman      | 5003002 | Active |  |
| 9  | rgupta        | 5003003 | Active |  |
| 10 | ericiohnson   | 5003001 | Active |  |

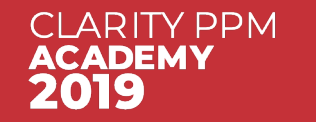

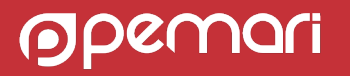

### TimeSlices

- Time related data, i.e. Daily Time-entries, Allocations, Financial plan detail values stored are as binary data, i.e. in IMAGE or BLOB columns
- TimeSlice tables contain this data in a reportable format pre aggregated by periods such as Weeks, Months, Quarters and Years
- The TimeSlicer job updates these TimeSlice tables
- Most TimeSlice tables start PRJ\_BLB\_\*
  - Others are ODF\_SL\_\* or ODF\_SSL\_\*

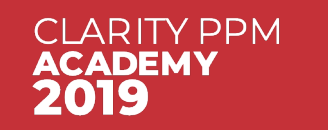

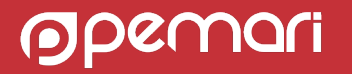

### TimeSlices

 Look in Administration/Time Slices for available Time Sliced data and ability to add new slices

**Time Slices** 

|   | ID    | Time Slice                   | Rollover Interval | From       | Slice Period | Number of Periods | Item                 |
|---|-------|------------------------------|-------------------|------------|--------------|-------------------|----------------------|
|   | 1     | DAILYRESOURCEAVAILCURVE      | Monthly           | 01/03/18   | Daily        | 975               | Availability         |
|   | 2     | DAILYRESOURCEACTCURVE        | Monthly           | 01/03/18   | Daily        | 470               | Actuals              |
|   | 3     | DAILYRESOURCEESTCURVE        | Monthly           | 01/03/18   | Daily        | 975               | Estimates            |
|   | 4     | MONTHLYRESOURCEACTCURVE      | Quarterly         | 01/07/16   | Monthly      | 72                | Actuals              |
|   | 5     | MONTHLYRESOURCEESTCURVE      | Quarterly         | 01/07/16   | Monthly      | 72                | Estimates            |
|   | 6     | MONTHLYRESOURCEALLOCCURVE    | Quarterly         | 01/07/16   | Monthly      | 72                | Allocation           |
|   | 7     | MONTHLYRESOURCEAVAILCURVE    | Quarterly         | 01/07/16   | Monthly      | 72                | Availability         |
|   | 10    | DAILYRESOURCEALLOCCURVE      | Monthly           | 01/03/18   | Daily        | 975               | Allocation           |
|   | 11    | DAILYRESOURCEBASECURVE       | Monthly           | 01/03/18   | Daily        | 975               | Baseline             |
|   | 164   | DAILY_INVESTMENT_ESTIMATES   | Monthly           | 01/03/18   | Daily        | 975               | Investment Estimates |
|   | 165   | WEEKLY_INVESTMENT_ESTIMATES  | Monthly           | 19/02/18   | Weekly       | 130               | Investment Estimates |
|   | 166   | MONTHLY_INVESTMENT_ESTIMATES | Monthly           | 01/03/18   | Monthly      | 36                | Investment Estimates |
| - | 4.075 |                              |                   | ad loo loo | n 11         | 130               |                      |

• The data displayed above is found in table **PRJ\_BLB\_SLICEREQUESTS** plus those slices hidden from the view along with the name of the table that contains the actual data.

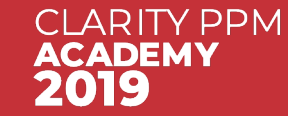

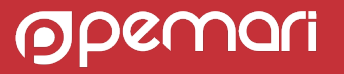

#### TimeSlices

- Largest table is normally **PRJ\_BLB\_SLICES**
- Is it normally huge when compared to most other tables in the database
- An example reading the Monthly availability for a single resource:

SELECT \* FROM PRJ\_BLB\_SLICES WHERE SLICE\_REQUEST\_ID = 7 --slice request 7 AND PRJ\_OBJECT\_ID = 1 --admin resource id

|    | SLICE_REQUEST_ID | <pre>     PRJ_OBJECT_ID </pre> | SLICE_DATE |          | 🚯 SLICE 🚯 CREATED_DATE |          |
|----|------------------|--------------------------------|------------|----------|------------------------|----------|
| 1  | 7                | 1                              | 2016-07-01 | 00.00.00 | 168 2014-10-01         | 00.00.01 |
| 2  | 7                | 1                              | 2016-08-01 | 00.00.00 | 184 2014-11-01         | 00.00.13 |
| 3  | 7                | 1                              | 2020-08-01 | 00.00.00 | 168 2017-07-01         | 00.00.16 |
| 4  | 7                | 1                              | 2016-09-01 | 00.00.00 | 176 2014-12-02         | 14.20.29 |
| 5  | 7                | 1                              | 2016-10-01 | 00.00.00 | 168 2015-01-01         | 00.02.33 |
| 6  | 7                | 1                              | 2016-11-01 | 00.00.00 | 176 2015-02-01         | 00.02.05 |
| 7  | 7                | 1                              | 2016-12-01 | 00.00.00 | 176 2015-03-01         | 00.01.00 |
| 8  | 7                | 1                              | 2017-01-01 | 00.00.00 | 176 2015-03-13         | 13.23.24 |
| 9  | 7                | 1                              | 2017-02-01 | 00.00.00 | 1602015-03-13          | 13.23.24 |
| 10 | 7                | 1                              | 2017-03-01 | 00.00.00 | 184 2015-03-13         | 13.23.24 |
| 11 | 7                | 1                              | 2017-04-01 | 00.00.00 | 1602015-03-13          | 13.23.24 |
| 12 | 7                | 1                              | 2017-05-01 | 00.00.00 | 184 2015-03-13         | 13.23.24 |
|    | -                | -                              |            | ~~ ~~ ~~ |                        |          |

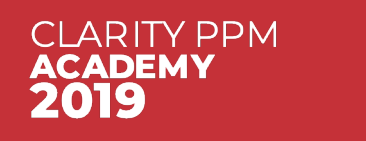

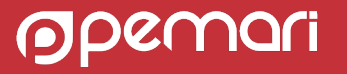

OBS

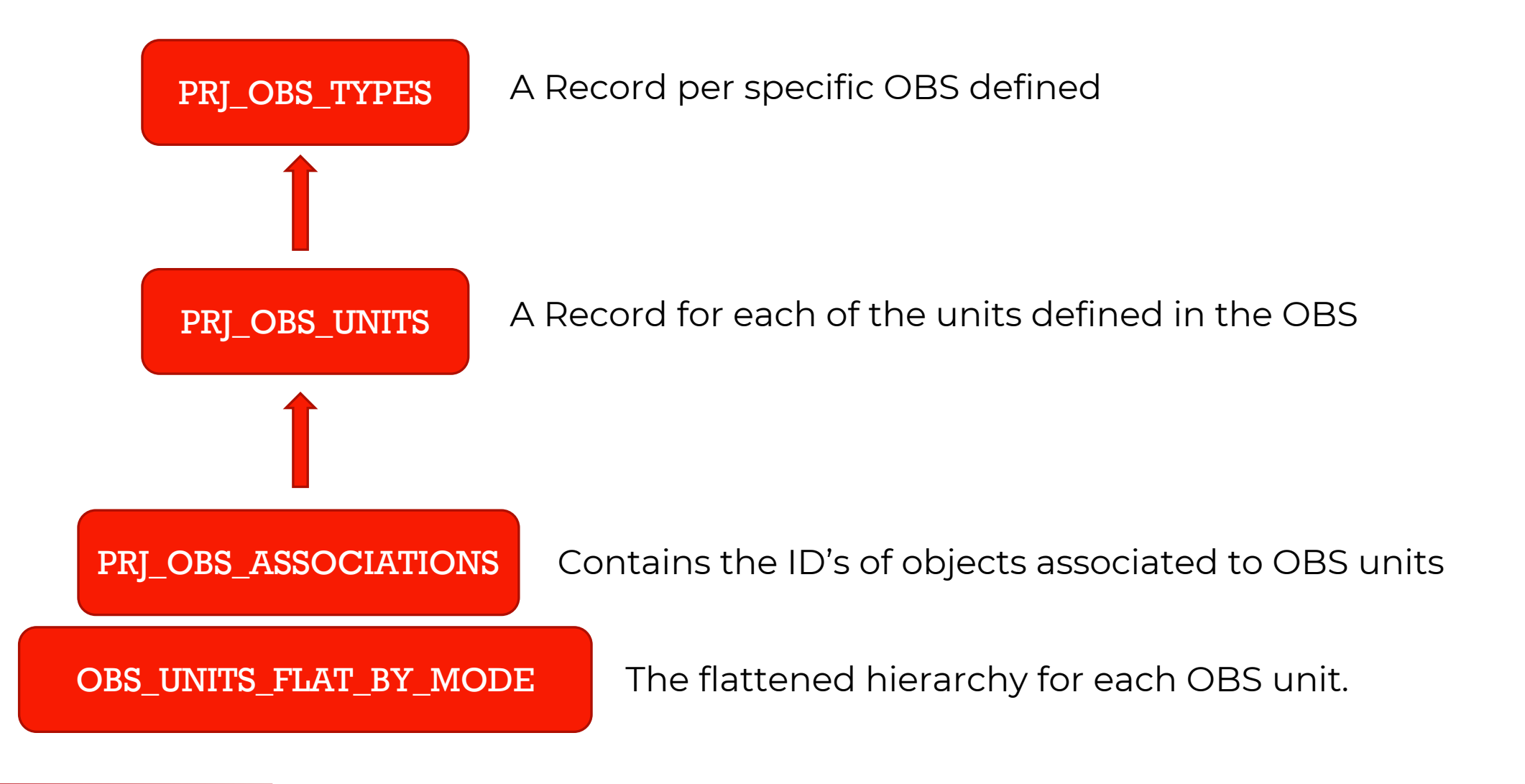

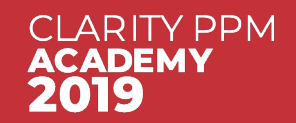

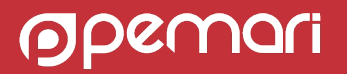

| OB  | 3: | Resource Pool - OBS U          |
|-----|----|--------------------------------|
| Тор |    |                                |
|     |    |                                |
| 0 - | Al | l Groups                       |
|     | +  | Agile Teams                    |
|     |    | <b>Business Transformation</b> |
|     | +  | External                       |
|     | +  | Internal                       |
|     | +  | New Product Development        |
|     |    | NPN                            |
|     |    | PPM UX                         |
|     |    | Drofossional Convisos          |

Offshore Development Onshore Development

## OBS: Example 1

SELECT OU.NAME, OUF.LINKED\_UNIT\_ID, OUB.NAME FROM PRJ\_OBS\_TYPES OT JOIN PRJ\_OBS\_UNITS OU ON OT.ID = OU.TYPE\_ID JOIN OBS\_UNITS\_FLAT\_BY\_MODE OUF ON OU.ID = OUF.UNIT\_ID JOIN PRJ\_OBS\_UNITS OUB ON OUF.LINKED\_UNIT\_ID = OUB.ID WHERE OT.NAME = 'Resource Pool' AND OU.UNIQUE\_NAME = 'External' AND OUF.UNIT\_MODE = **'OBS\_UNIT\_AND\_CHILDREN**'

|   | 🕸 NAME   | LINKED_UNIT_ID | ♦ NAME_1             |
|---|----------|----------------|----------------------|
| 1 | External | 5001016        | External             |
| 2 | External | 5002002        | Offshore Development |
| 3 | External | 5002003        | Onshore Development  |

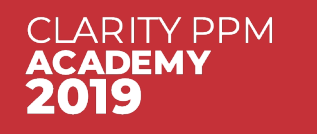

External

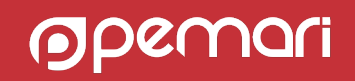

### OBS: Example 2

SELECT OUB.NAME, R.UNIQUE\_NAME, R.FULL\_NAME FROM PRJ\_OBS\_TYPES OT JOIN PRJ\_OBS\_UNITS OU ON OT.ID = OU.TYPE\_ID JOIN OBS\_UNITS\_FLAT\_BY\_MODE OUF ON OU.ID = OUF.UNIT\_ID JOIN PRJ\_OBS\_UNITS OUB ON OUF.LINKED\_UNIT\_ID = OUB.ID JOIN PRJ\_OBS\_ASSOCIATIONS OA ON OUF.LINKED\_UNIT\_ID = OA.UNIT\_ID **AND OA.TABLE\_NAME = 'SRM\_RESOURCES'** JOIN SRM\_RESOURCES R ON OA.RECORD\_ID = R.ID WHERE OT.NAME = **'Resource Pool'** AND OU.UNIQUE\_NAME = **'External'** AND OUF.UNIT\_MODE = **'OBS\_UNIT\_AND\_CHILDREN'** 

| 🕀 NAME     | Y           | UNIQUE_NAME | <pre> # FULL_NAME # FULL_NAME</pre> |
|------------|-------------|-------------|----------------------------------------------------------------------------------------------------|
| 1 Offshore | Development | arunKumar   | Kumar, Arun                                                                                                    |
| 2 Offshore | Development | rakeshGupta | Gupta, Rakesh                                                                                                    |
| 3 Offshore | Development | saiKrishna  | Krishna, Sai                                                                                                    |
| 4 Offshore | Development | deepakPatel | Patel, Deepak                                                                                                    |
| 5 Offshore | Development | sanjayKhan  | Khan, Sanjay                                                                                                    |
| 6 Offshore | Development | artKingsley | Kingsley, Art                                                                                                    |
| 7 Onchore  | Nevelonment | ceanEvanc   | Evans Sean                                                                                                    |

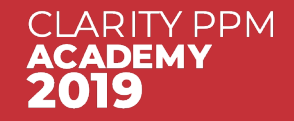

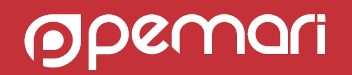

## Basic Reporting

Navigating around the Clarity PPM data model

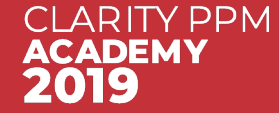

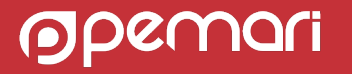

## **Basic Reporting**

• Common Basic Reporting areas:

- Investments/Projects
- Resources
- Timesheets

| <                             | Apr 8 - Apr 14<br>OPEN              | Apr 15 - Apr 21<br>OPEN | Apr 22 - Apr 28<br>OPEN | >               | HOURS 4               | 0.00/40.00            |  |  |  |
|-------------------------------|-------------------------------------|-------------------------|-------------------------|-----------------|-----------------------|-----------------------|--|--|--|
| $\oplus$ work $\bigcirc$ work |                                     | < Char                  | ge Code                 | Input Type Code | Mon. 8<br><b>8.00</b> | Tue. 9<br><b>8.00</b> |  |  |  |
| $\sim$                        | Application Security Audit (PR1046) |                         |                         |                 |                       |                       |  |  |  |
| Appl<br>Audi                  | lication Security<br>it (~rmw) 1    |                         |                         |                 | 8.00                  | 8.00                  |  |  |  |

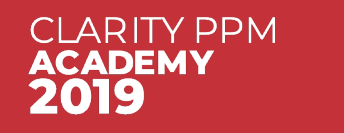

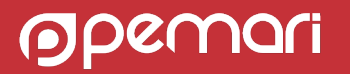

#### Investment Data

#### INV\_INVESTMENTS

Core Investment table, common for all investments and investment extensions

- INV\_APPLICATIONS
- INV\_ASSETS
- INV\_IDEAS
- INV\_OTHERS
- INV\_PRODUCTS
- INV\_PROJECTS
- INV\_SERVICES

All join via ID except INV\_PROJECTS so:

FROM INV\_INVESTMENTS I JOIN INV\_ASSETS A ON I.ID=A.ID

FROM INV\_INVESTMENTS I JOIN INV\_PROJECTS P ON **I.ID=P.PRID** 

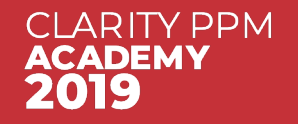

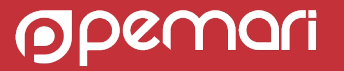

#### Investment Data

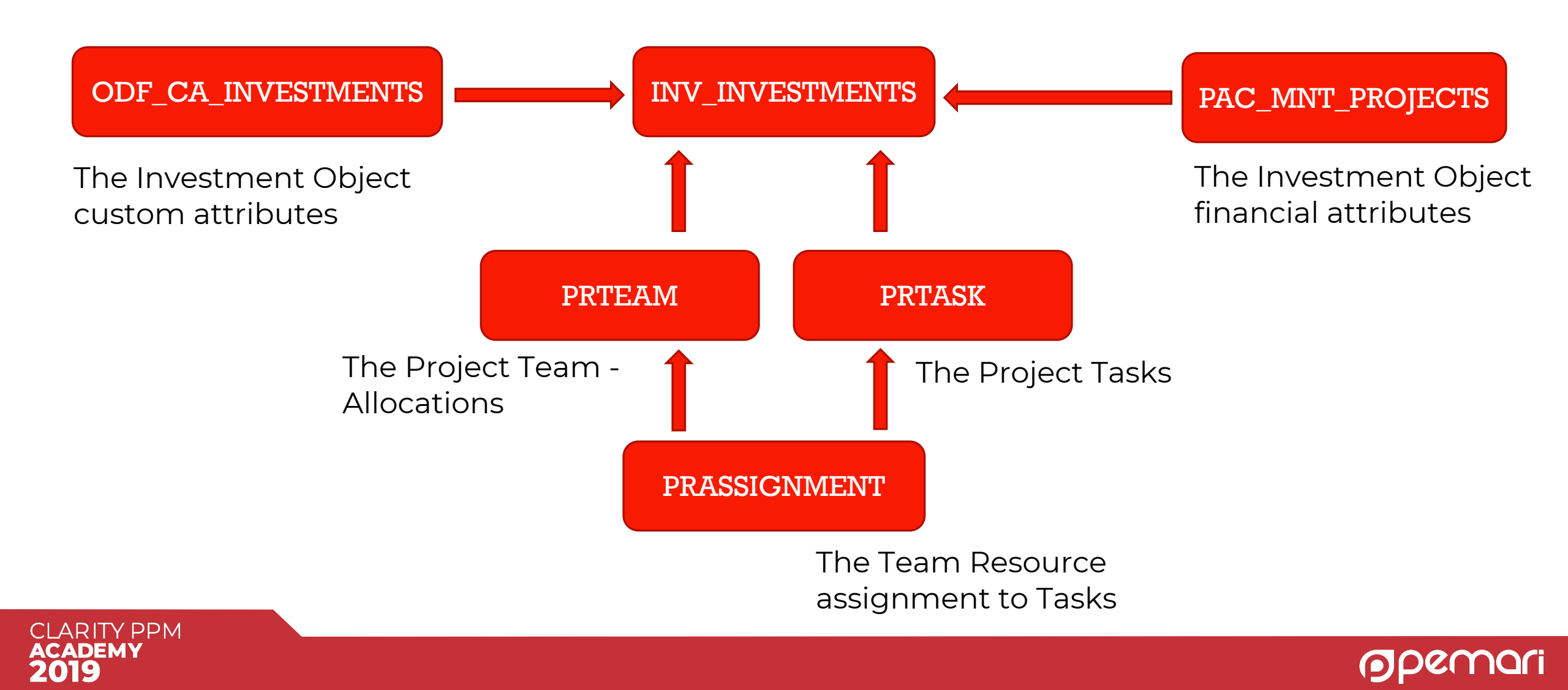

#### Investment Data: Examples

SELECT I.CODE, I.NAME, I.ODF\_OBJECT\_CODE, FP.CLASS, P.PRASOF, **OP.PARTITION CODE** FROM INV INVESTMENTS I JOIN INV\_PROJECTS P ON P.PRID = I.ID JOIN PAC\_MNT\_PROJECTS FP ON FP.ID = I.ID JOIN ODF CA PROJECT OP ON P.PRID = OP.ID WHERE I.IS ACTIVE = 1 AND I.ODF\_OBJECT\_CODE = 'project' AND P.IS\_TEMPLATE = 0

SELECT I.CODE, I.NAME, T.PREXTERNALID, T.PRNAME, T.PRSTART, T.PRFINISH FROM INV\_INVESTMENTS I JOIN PRTASK T ON I.ID = T.PRPROJECTID WHERE I.CODE = 'PR1001'

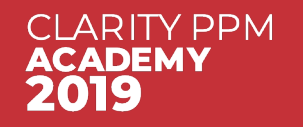

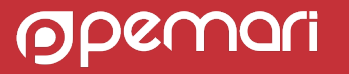

#### **Resource Data**

SRM\_RESOURCES

Core Resource table. Resources are added to Teams, Timesheets, etc

CMN\_SEC\_USERS

Core User table, only use when you are looking at logon/security information or who created/updated a record

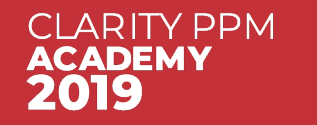

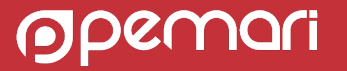

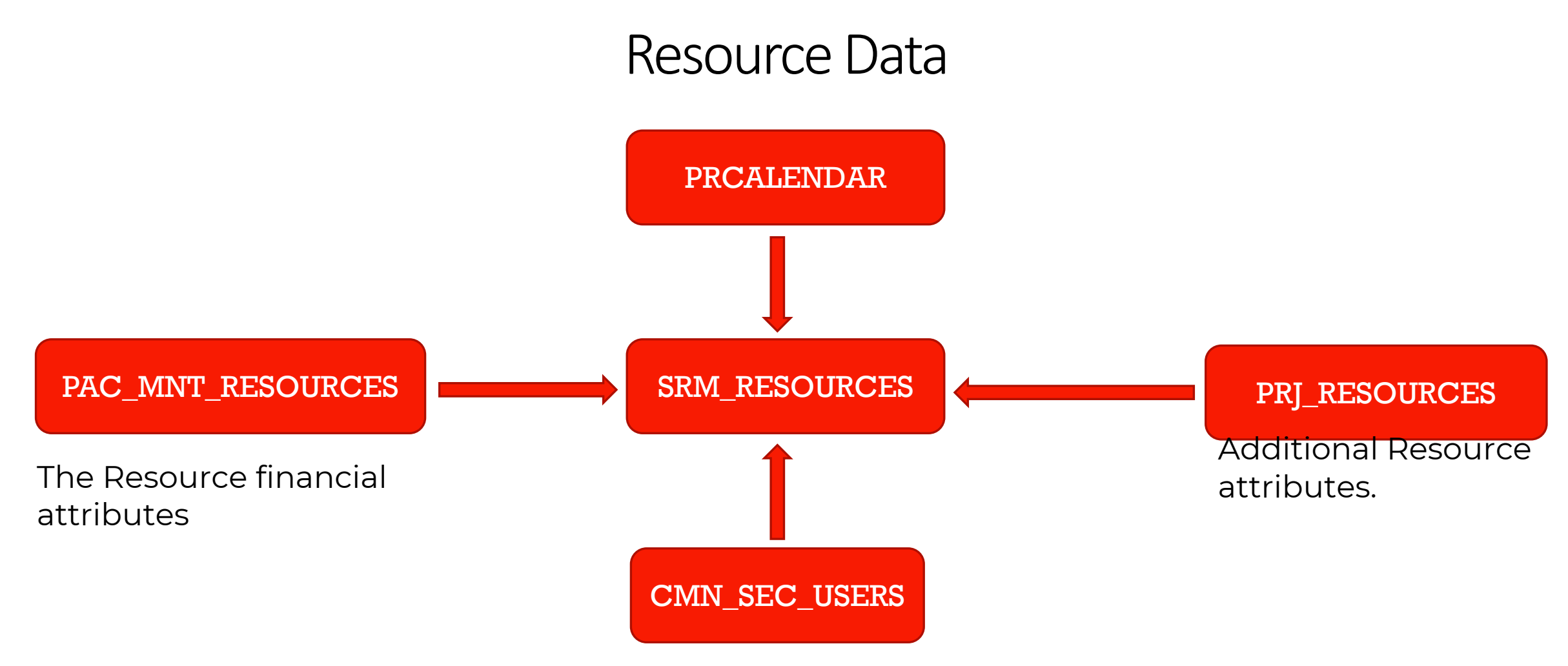

A user can only be associated with one resource.

CMN\_SEC\_USERS.ID = SRM\_RESOURCES.USER\_ID

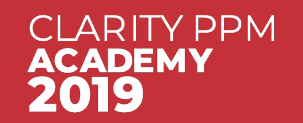

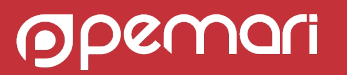

#### Resource Data

SELECT R.FULL\_NAME, R.UNIQUE\_NAME, U.USER\_NAME, P.PRISOPEN, RR.FULL\_NAME ROLE, TC.PRNAME TYPECODE, C.HOURS\_PER\_DAY FROM SRM\_RESOURCES R JOIN CMN\_SEC\_USERS U ON R.USER\_ID = U.ID JOIN PRJ\_RESOURCES P ON R.ID = P.PRID JOIN PRCALENDAR C ON P.PRCALENDARID = C.PRID JOIN SRM\_RESOURCES RR ON P.PRPRIMARYROLEID = RR.ID JOIN PRTYPECODE TC ON P.PRTYPECODEID = TC.PRID WHERE P.PRISROLE = 0

| <pre> \$ FULL_NAME </pre> | UNIQUE_NAME | USER_NAME | PRISOPEN 🚯 ROLE |          | TYPECODE | HOURS_PER_DAY |
|---------------------------|-------------|-----------|-----------------|----------|----------|---------------|
| 1 Miller, Randy           | randyMiller | rmiller   | 1 DBA           |          | Billable | 8             |
| <sup>2</sup> Carmen, Ed   | edCarmen    | exec      | 1 DBA           |          | Billable | 8             |
| <sup>3</sup> Ives, Blair  | blairIves   | bives     | 1 DBA           |          | Billable | 8             |
| ₄Krishna, Sai             | saiKrishna  | skrishna  | 1Test           | Engineer | Billable | 8             |
| 5 Sampson, Mike           | mikeSampson | msampson  | 1Test           | Engineer | Billable | 8             |
| 6 Lewis, Nicole           | nicoleLewis | nlewis    | 1Test           | Engineer | Billable | 8             |
| 7 Turner, Bruce           | bruceTurner | bturner   | 1Test           | Engineer | Billable | 8             |

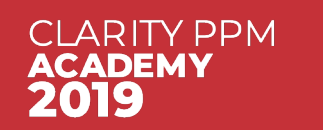

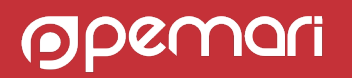

#### Timesheet Data

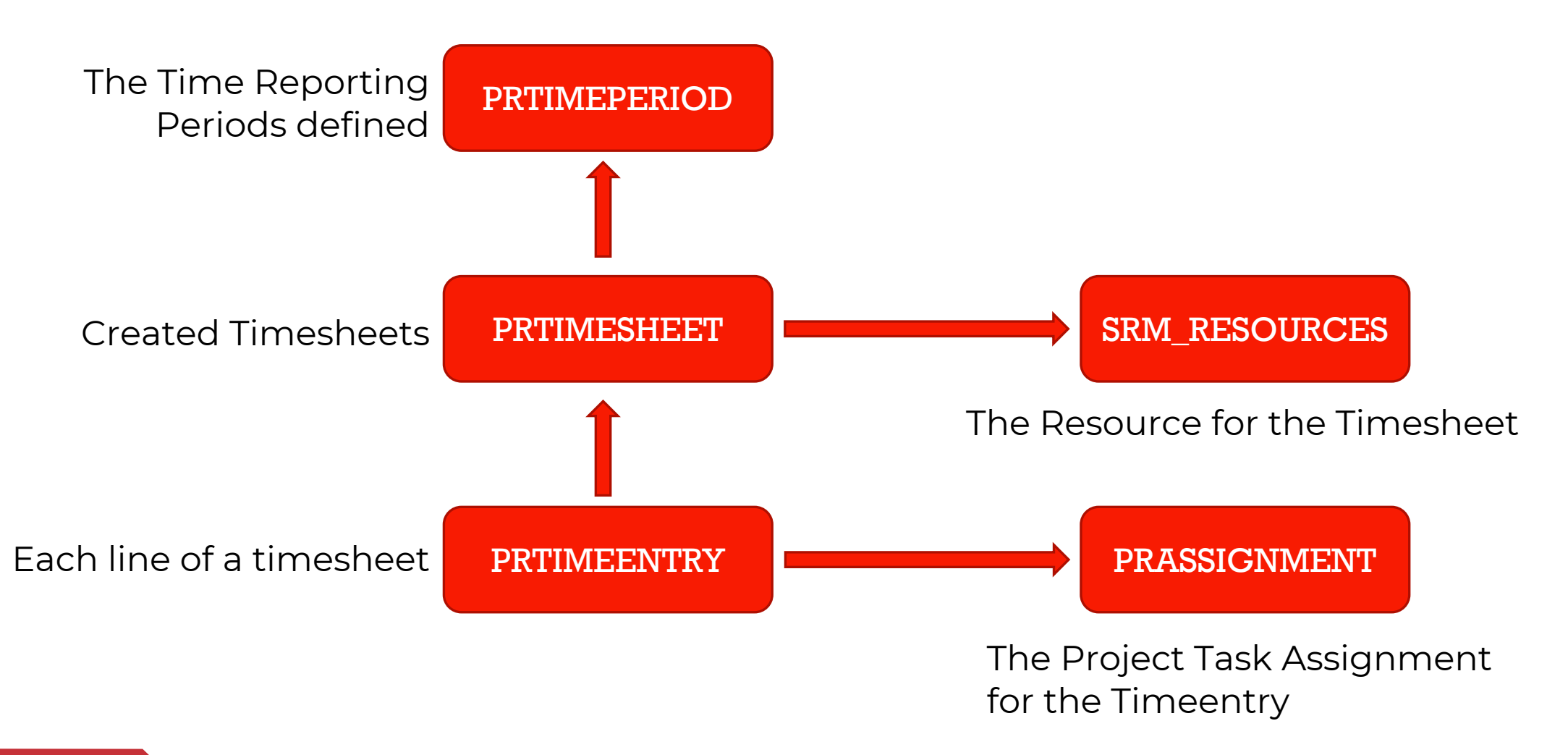

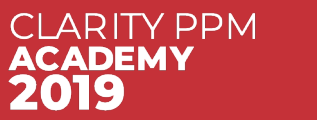

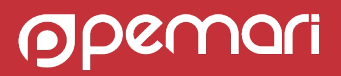

#### **Timesheet Data**

SELECT R.UNIQUE\_NAME, R.FULL\_NAME, TP.PRSTART, I.NAME, T.PRNAME, **TE.PRACTSUM** FROM PRTIMEPERIOD TP JOIN PRTIMESHEET TS ON TP.PRID = TS.PRTIMEPERIODID JOIN PRTIMEENTRY TE ON TS.PRID = TE.PRTIMESHEETID JOIN SRM\_RESOURCES R ON TS.PRRESOURCEID = R.ID JOIN PRASSIGNMENT A ON TE.PRASSIGNMENTID = A.PRID JOIN PRTASK T ON A.PRTASKID = T.PRID JOIN INV\_INVESTMENTS I ON T.PRPROJECTID = I.ID WHERE R.UNIQUE\_NAME = 'admin' AND TP.PRSTART >= TO\_DATE('2019-03-25', 'YYYY-MM-DD')

| UNIQUE_NAME | & FULL_NAME    |        | 🕴 PRSTART  |          | 🕸 NAME      |          |       | PRNAME      |          |       | PRACTSUM |
|-------------|----------------|--------|------------|----------|-------------|----------|-------|-------------|----------|-------|----------|
| admin       | Administrator, | System | 2019-03-25 | 00.00.00 | Application | Security | Audit | Application | Security | Audit | 21600    |
| admin       | Administrator, | System | 2019-04-01 | 00.00.00 | Application | Security | Audit | Application | Security | Audit | 1152000  |
| admin       | Administrator, | System | 2019-04-08 | 00.00.00 | Application | Security | Audit | Application | Security | Audit | 144000   |

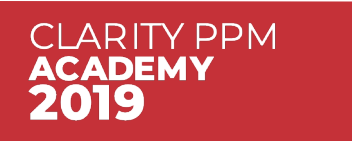

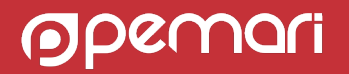

#### **Timesheet Data**

#### SELECT

R.UNIQUE\_NAME, R.FULL\_NAME, TP.PRSTART, I.NAME, T.PRNAME,

#### S.SLICE\_DATE, S.SLICE

FROM PRTIMEPERIOD TP

JOIN PRTIMESHEET TS ON TP.PRID = TS.PRTIMEPERIODID

JOIN PRTIMEENTRY TE ON TS.PRID = TE.PRTIMESHEETID

JOIN SRM\_RESOURCES R ON TS.PRRESOURCEID = R.ID

JOIN PRASSIGNMENT A ON TE.PRASSIGNMENTID = A.PRID

JOIN PRTASK T ON A.PRTASKID = T.PRID

JOIN INV\_INVESTMENTS I ON T.PRPROJECTID = I.ID

JOIN PRJ\_BLB\_SLICES S ON TE.PRID = S.PRJ\_OBJECT\_ID AND S.SLICE\_REQUEST\_ID = 55555

WHERE R.UNIQUE\_NAME = 'admin'

AND TP.PRSTART >= TO\_DATE('2019-03-25', 'YYYY-MM-DD')

| <pre> \$ FULL_NAME </pre>          | 🕀 PRSTART           | NAME                | 🕀 PRNAME            | \$ SLICE_DATE             | SLICE       |
|------------------------------------|---------------------|---------------------|---------------------|---------------------------|-------------|
| Administrator, System              | 2019-03-25 00.00.00 | Application Securit | y Audit Application | Security Audit 2019-03-25 | 00.00.00 6  |
| <sup>2</sup> Administrator, System | 2019-04-01 00.00.00 | Application Securit | y Audit Application | Security Audit 2019-04-01 | 00.00.00 64 |
| <sup>3</sup> Administrator, System | 2019-04-01 00.00.00 | Application Securit | y Audit Application | Security Audit 2019-04-02 | 00.00.00 64 |
| 4 Administrator, System            | 2019-04-01 00.00.00 | Application Securit | y Audit Application | Security Audit 2019-04-03 | 00.00.00 64 |
| 5 Administrator, System            | 2019-04-01 00.00.00 | Application Securit | y Audit Application | Security Audit 2019-04-04 | 00.00.00 64 |
| 6 Administrator, System            | 2019-04-01 00.00.00 | Application Securit | y Audit Application | Security Audit 2019-04-05 | 00.00.00 64 |
| 7 Administrator, System            | 2019-04-08 00.00.00 | Application Securit | y Audit Application | Security Audit 2019-04-08 | 00.00.00 8  |
| 8 Administrator, System            | 2019-04-08 00.00.00 | Application Securit | y Audit Application | Security Audit 2019-04-09 | 00.00.00 8  |
| 9 Administrator, System            | 2019-04-08 00.00.00 | Application Securit | y Audit Application | Security Audit 2019-04-10 | 00.00.00 8  |
| 10 Administrator, System           | 2019-04-08 00.00.00 | Application Securit | y Audit Application | Security Audit 2019-04-11 | 00.00.00 8  |
| Administrator, System              | 2019-04-08 00.00.00 | Application Securit | y Audit Application | Security Audit 2019-04-12 | 00.00.00 8  |

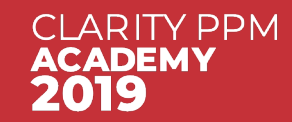

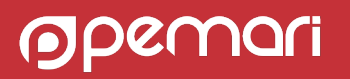

## Where Next

DocOps – Look at the Clarity PPM Entity Relationship Diagrams in the Reference section

Also download the CA PPM Advanced Reporting and Database Schema Index

Use a SQL tool to browse the database Schema – also look at the views – ODF\_\*

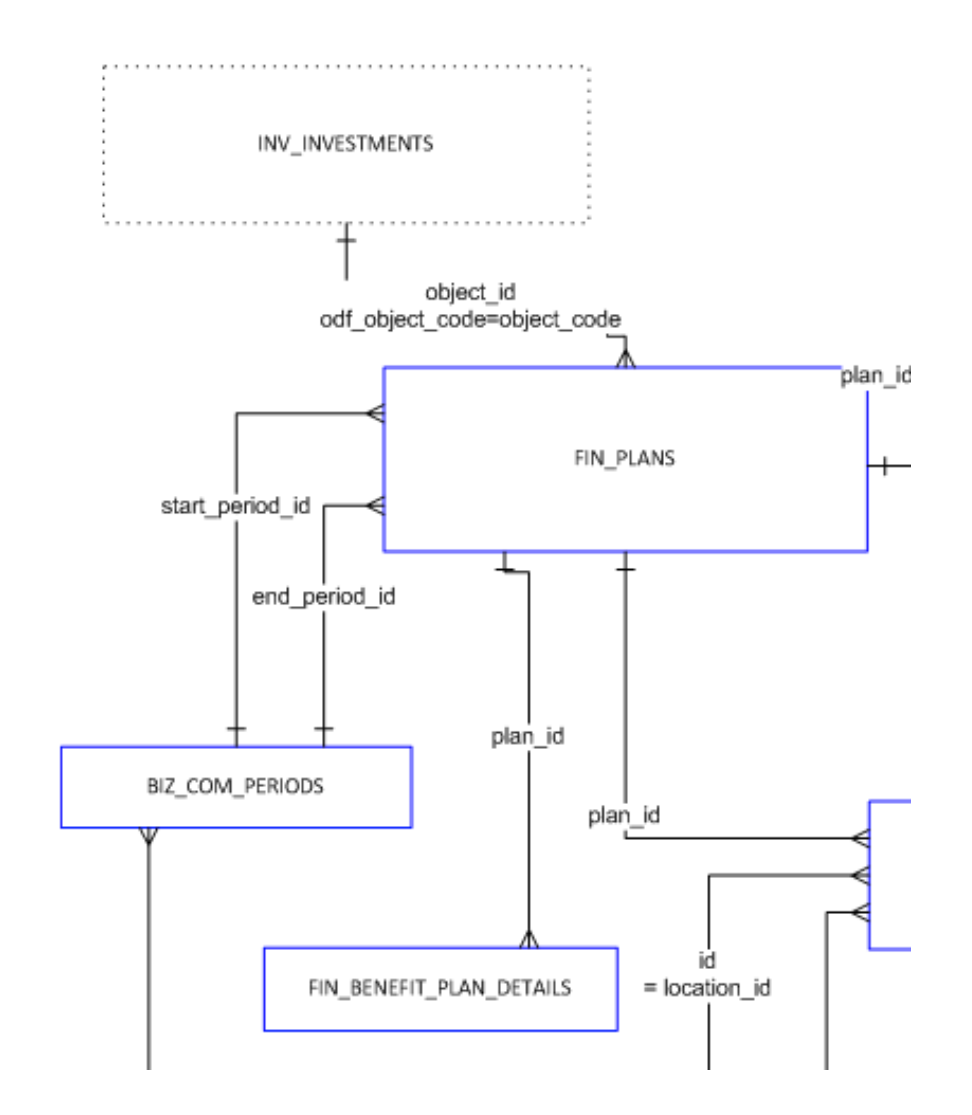

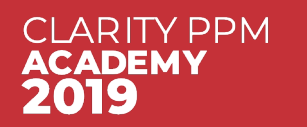

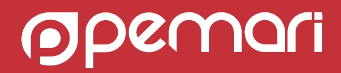

#### Navigating around the Clarity PPM data model

# Questions?

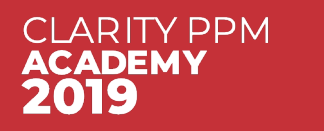

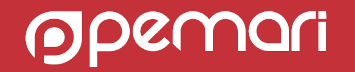

#### Thank you for attending Navigating around the Clarity PPM data model

Phone

Email <u>ppmacademy@pemari.com</u>

Website www.pemari.com

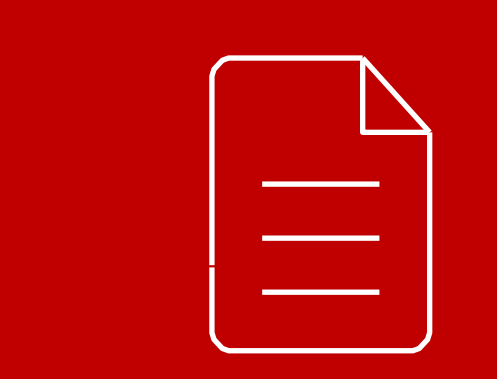

Let us know how we can improve! Don't forget to fill out the feedback forms!

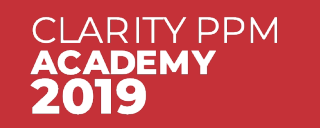

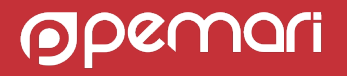